## Webmail-郵件讀取安全設定

1.網頁登入 webmail 信箱,點選「設定」。

| 網路郵局 垃圾郵件防护                           | ō所 郵件備份資料庫                |                                       |
|---------------------------------------|---------------------------|---------------------------------------|
| 新信匣 (0/0) 🔹                           |                           | 空間用量: 136KB (0%)                      |
| ○ ○ ○ ○ ○ ○ ○ ○ ○ ○ ○ ○ ○ ○ ○ ○ ○ ○ ○ | 223<br>外部收信<br>信匣搜尋<br>更新 | ● ● ● ● ● ● ● ● ● ● ● ● ● ● ● ● ● ● ● |
|                                       | 4 1/1 ▶                   |                                       |
| 信件匣                                   | 主旨・関                      | 尋                                     |
| ・ 新信匣 (0/0)                           | 図 發信日期 ▼                  | 寄件者                                   |
| ・收件匣 (0/0)                            | 4 1/1 ▷                   |                                       |
| ·寄件備份 (0/0)                           |                           |                                       |
| ・草稿匣 (0/0)                            |                           |                                       |
| ・垃圾桶 (0/0)                            |                           |                                       |
|                                       |                           |                                       |

2.進入「設定」頁面後,往下找到「讀信相關設定」區塊,依照下圖方式勾選。

| 閱讀信件時控制列位置:                       | 在上面 🔹         |
|-----------------------------------|---------------|
| 預設表頭:                             | 簡單表頭 ▼        |
| 讀信時,使用信件本身字集:                     |               |
| 讀信時,使用固定寬度字型:                     |               |
| 讀信時,使用笑臉圖示:                       |               |
| 以文字方式顧示 HTML 郵件:                  |               |
| 以超連結方式顯示圖片附件:                     |               |
| 關閉郵件内的 JavaScript:                |               |
| 關閉郵件内的<br>embed/object/applet 標籤: |               |
| 關閉郵件内的内嵌連結:                       | 關閉所有內嵌的 URL ▼ |
| 傳送讀取回條:                           | 要求確認 ▼        |

3.完成後,滑鼠滾輪滑到「設定」頁面最末端,點選「儲存」。

|  | 儲存 | 取消 |  |
|--|----|----|--|
|--|----|----|--|

4.出現如下畫面,點選「繼續」即完成操作。

| 個人偏好設定已經儲存好了 |  |
|--------------|--|
|              |  |
| 继续喜          |  |